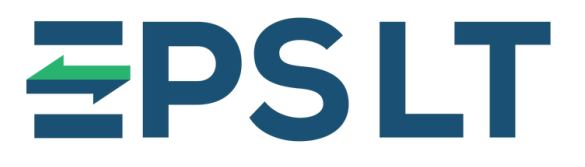

MOKĖJIMŲ SPRENDIMAI PRITAIKYTI JŪSŲ VERSLUI

## Adreso įvedimo VMI sistemoje instrukcija

2025 m.

## Apie mus

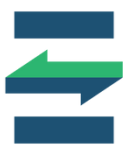

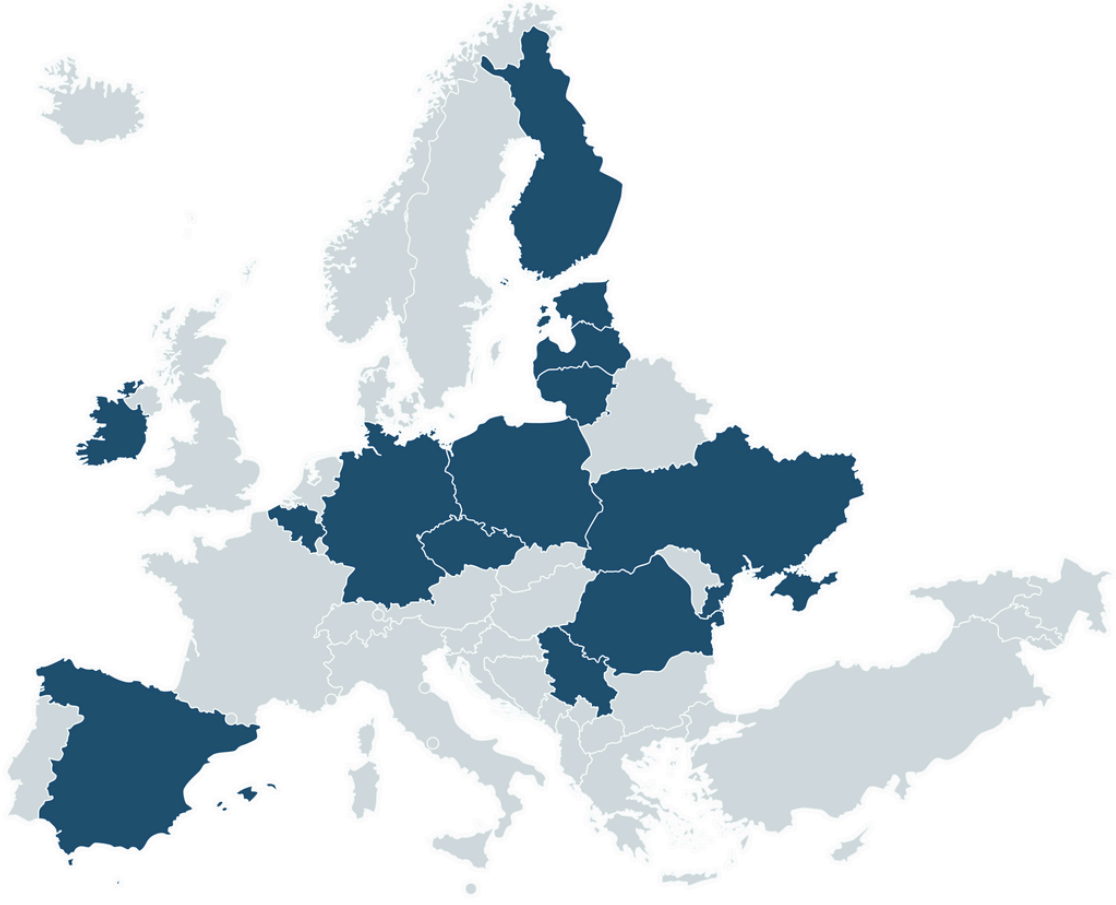

### EPS LT, UAB

Jau daugiau nei 20 metų kuriame IT sprendimus, padedančius augti mūsų klientų verslui.

#### Dirbame su didžiausiais mažmeninės prekybos ir degalinių tinklais, sveikatos draudimo, paslaugų bei viešojo sektoriaus įmonėmis.

Mūsų paslaugų teikimo geografija apima Baltijos šalis, Ukrainą, Lenkiją, Airiją, Vokietiją, Ispaniją bei daugelį kitų.

Suprasdami, kad kiekvienas verslas yra unikalus, teikiamus sprendimus pritaikome atsižvelgdami į specifinius kliento poreikius.

### Jūsų augimas mūsų prioritetas!

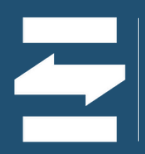

## http://www.vmi.lt/mvmi/

Prisijungę prie VMI sistemos per nuorodą <u>http://www.vmi.lt/mvmi/</u>, viršuje spustelėkite "<u>Paslaugos"</u>, tada pasirinkite pirmąjį punktą – "<u>Jmonės duomenys".</u>

<u>Atsidariusiame meniu spustelėkite **"Struktūrinių padalinių duomenų tvarkymas"**, kaip parodyta paveikslėlyje žemiau.</u>

| <ul> <li>← Atgal</li> <li>Paslaugos</li> <li>Q. [veskite frazą arba formos numer]</li> <li>✓ [monės duomenys</li> <li>③ [monės duomenų tvarkymas</li> <li>④ Struktūrinių padalinių duomenų tvarkymas</li> <li>&gt; Mokesčių suderinimas ir grąžinimas</li> <li>&gt; Mokesčių atidėjimas ir termino keitimas</li> <li>&gt; PVM mokestis ir registravimas</li> <li>&gt; Akcizų lengvatos</li> <li>&gt; Akcizų užtikrinimas ir laidavimas</li> <li>&gt; Akcizų užtikrinimas ir laidavimas</li> </ul> |
|----------------------------------------------------------------------------------------------------|
| <ul> <li>Algal</li> <li>Paslaugos</li> <li>Imonės duomenys</li> <li>Imonės duomenų tvarkymas</li> <li>Struktūrinių padalinių duomenų tvarkymas</li> <li>Struktūrinių padalinių duomenų tvarkymas</li> <li>Mokesčių suderinimas ir grąžinimas</li> <li>Mokesčių atidėjimas ir termino keitimas</li> <li>PVM mokestis ir registravimas</li> <li>Akcizų lengvatos</li> <li>Akcizų užtikrinimas ir laidavimas</li> <li>Akcizų užtikrinimas ir laidavimas</li> </ul>                                   |
| Q. įveskite frazę arba formos numerį         V. įmonės duomenųs         Imonės duomenų tvarkymas         Imonės duomenų tvarkymas         Struktūrinių padalinių duomenų tvarkymas         Mokesčių suderinimas ir grąžinimas         Mokesčių atidėjimas ir termino keltimas         PVM mokestis ir registravimas         Akcizų lengvatos         Akcizų užtikrinimas ir laidavimas                                                                                                    |
| <ul> <li>Įmonės duomenys</li> <li>Įmonės duomenų tvarkymas</li> <li>Struktūrinių padalinių duomenų tvarkymas</li> <li>Mokesčių suderinimas ir grąžinimas</li> <li>Mokesčių atidėjimas ir termino keitimas</li> <li>PVM mokestis ir registravimas</li> <li>Akcizų lengvatos</li> <li>Akcizų užtikrinimas ir laidavimas</li> </ul>                                                                                                    |
| <ul> <li>Imonės duomenų s</li> <li>Imonės duomenų tvarkymas</li> <li>Struktūrinių padalinių duomenų tvarkymas</li> <li>Mokesčių suderinimas ir grąžinimas</li> <li>Mokesčių atidėjimas ir termino keitimas</li> <li>PVM mokestis ir registravimas</li> <li>Akcizų lengvatos</li> <li>Akcizų užtikrinimas ir laidavimas</li> <li>Akcizų užtikrinimas ir laidavimas</li> </ul>                                                                                                    |
| <ul> <li>Imonės duomenų tvarkymas</li> <li>Struktūrinių padalinių duomenų tvarkymas</li> <li>Mokesčių suderinimas ir grąžinimas</li> <li>Mokesčių atidėjimas ir termino keitimas</li> <li>Mokestis ir registravimas</li> <li>PVM mokestis ir registravimas</li> <li>Akcizų lengvatos</li> <li>Akcizų užtikrinimas ir laidavimas</li> <li>Akcizų usubiektų registravimas</li> </ul>                                                                                                    |
| <ul> <li>Struktūrinių padalinių duomenų tvarkymas</li> <li>Mokesčių suderinimas ir grąžinimas</li> <li>Mokesčių atidėjimas ir termino keitimas</li> <li>PVM mokestis ir registravimas</li> <li>Akcizų lengvatos</li> <li>Akcizų užtikrinimas ir laidavimas</li> <li>Akcizų užtikrinimas ir laidavimas</li> </ul>                                                                                                    |
| <ul> <li>Mokesčių suderinimas ir grąžinimas</li> <li>Mokesčių atidėjimas ir termino keitimas</li> <li>PVM mokestis ir registravimas</li> <li>Akcizų lengvatos</li> <li>Akcizų užtikrinimas ir laidavimas</li> </ul>                                                                                                    |
| <ul> <li>Mokesčių atidėjimas ir termino keitimas</li> <li>PVM mokestis ir registravimas</li> <li>Akcizų lengvatos</li> <li>Akcizų užtikrinimas ir laidavimas</li> <li>Akcizų subiektų registravimas</li> </ul>                                                                                                    |
| <ul> <li>&gt; PVM mokestis ir registravimas</li> <li>&gt; Akcizų lengvatos</li> <li>&gt; Akcizų užtikrinimas ir laidavimas</li> <li>&gt; Akcizų subiektų registravimas</li> </ul>                                                                                                    |
| <ul> <li>Akcizų lengvatos</li> <li>Akcizų užtikrinimas ir laidavimas</li> <li>Akcizų subiektų registravimas</li> </ul>                                                                                                    |
| <ul> <li>Akcizų užtikrinimas ir laidavimas</li> <li>Akcizų subiektų registravimas</li> </ul>                                                                                                    |
| Akcizu subjektu registravimas                                                                                                    |
| <ul> <li>Ancizi subjenti registravimas</li> </ul>                                                                                                    |
| > Pažymos                                                                                                    |
| > Dokumentų kopijos ir nuorašai                                                                                                    |
| > Paklausimai                                                                                                    |
| Kitos paslaugos                                                                                                    |

#### Patekę į **"Struktūrinių padalinių duomenų pakeitimas"**, spustelėkite žalią mygtuką **"Pildyti".**

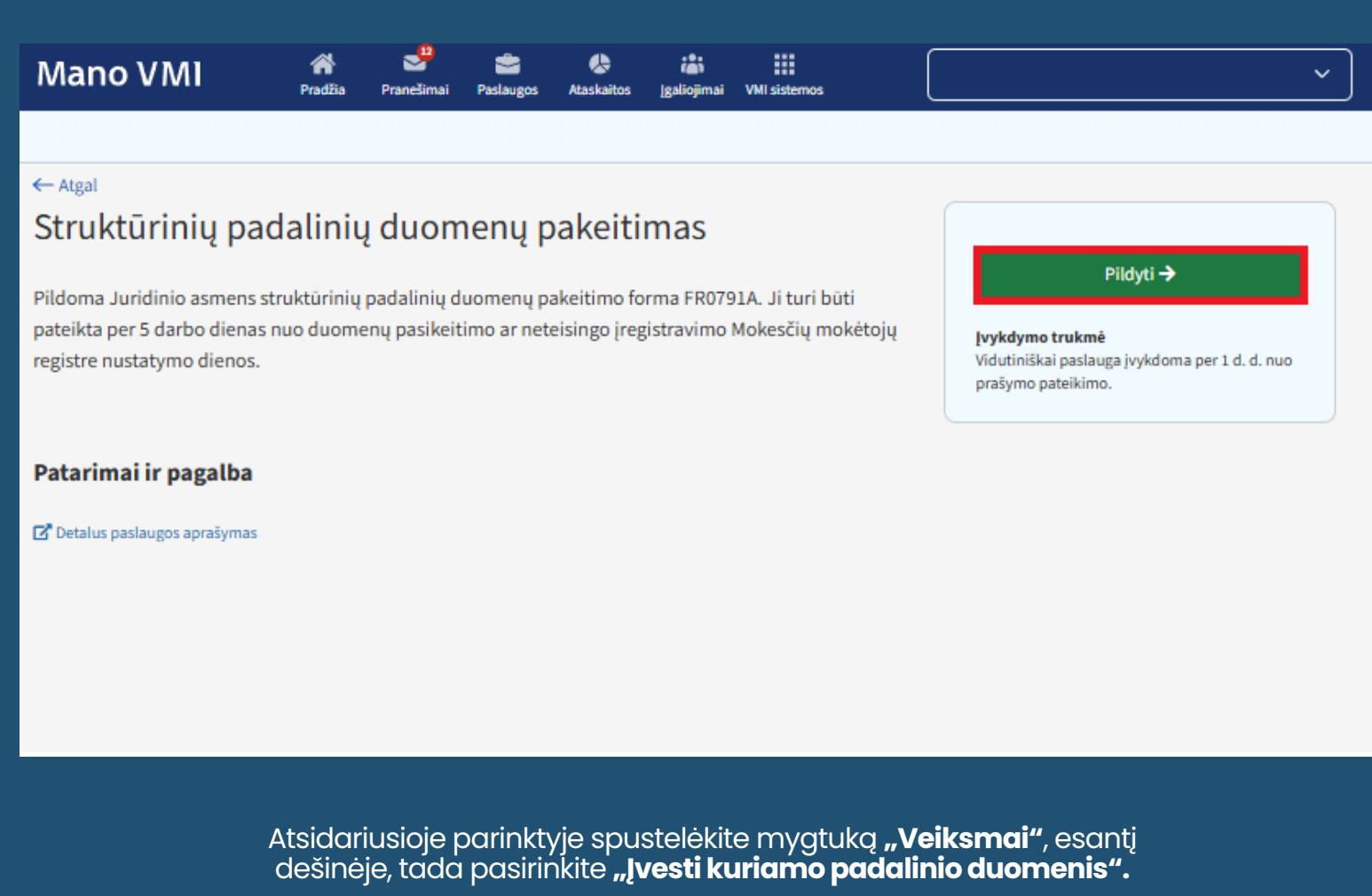

| Mano VMI                                 | A Pradžia  | 2 <sup>12</sup><br>Pranešimai | Salaugos | &<br>Ataskaitos | iai<br>Įgaliojimai | VMI sistemos | ~                                 |
|------------------------------------------|------------|-------------------------------|----------|-----------------|--------------------|--------------|-----------------------------------|
|                                          |            |                               |          |                 |                    |              |                                   |
| ← Atgal<br>Padalinio duom                | enų tv     | /arkym                        | as       |                 |                    |              |                                   |
| ✓ Struktūrinio padali                    | nio tipas  | , adresas                     |          |                 |                    |              |                                   |
| Duomenys                                 |            |                               |          |                 |                    |              | Veiksmai                          |
| Duomenys nenurodyt                       | i          |                               |          |                 |                    |              | Veiksmai 🦯                        |
| Išsaugoti ir tęsti                       | Rodyti pad | alinių informa                | ciją     |                 |                    |              | Įvesti kuriamo padalinio duomenis |
| <ul> <li>Elektroninių ryšių r</li> </ul> | ekvizitai  |                               |          |                 |                    |              |                                   |
| <ul> <li>Padalinio vadovo d</li> </ul>   | luomeny    | s                             |          |                 |                    |              |                                   |
| <ul> <li>Patalpos</li> </ul>             |            |                               |          |                 |                    |              |                                   |
| > Peržiūra                               |            |                               |          |                 |                    |              |                                   |

Atsidarius padalinio duomenų įvedimo langui, įveskite pildymo dienos datą, pasirinkite padalinio tipą, įrašykite padalinio pavadinimą, valstybę ir adreso duomenis. Tuomet spustelėkite apačioje esantį žalią mygtuką **"Saugoti".** 

|                                              | × |
|----------------------------------------------|---|
| Padalinio duomenų įvedimas                   |   |
| Pakeitimai pradeda galioti nuo               |   |
|                                              |   |
| 2025-01-14                                   |   |
| Padalinio tipas                              |   |
|                                              |   |
| Pasirinkite iš sąrašo                        |   |
| Padalinio pavadinimas                        |   |
|                                              |   |
|                                              |   |
| Valstybė                                     |   |
| Lietuva × V                                  |   |
|                                              |   |
| Adresas                                      |   |
| Miestas / kaimas                             |   |
| Iveskite pradžios fragmenta                  |   |
|                                              |   |
| Nėra adreso Adresų registre 📃                |   |
| Gatvė                                        |   |
|                                              |   |
| Pasirinkite arba įveskite pradžios fragmentą |   |
| Namas - butas                                |   |
| Pasirinkite arba įveskite pradžios fragmentą |   |
| Kitas namas                                  |   |
| Pašto kodas                                  |   |
|                                              |   |
|                                              |   |
|                                              |   |
| Saugoti Atšaukti                             |   |
|                                              |   |

Viskas! Adreso įvedimas sėkmingai atliktas. Jei turite klausimų, susisiekite su mumis žemiau nurodytais kontaktais – mielai padėsime.

# Susisiekite su mumis

support@eps.lt

www.eps.lt

+370 5 207 1000

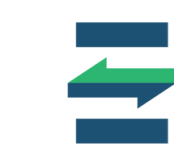